# **Felügyeleti Szolgáltató Kezelő Rendszer (FSZKR)** – Online Telepítési Ütemező

Felhasználói kézikönyv Üzemeltetők részére 0.2.2 verzió

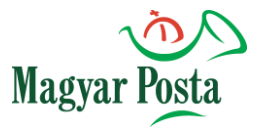

2018. április 12.

# Tartalomjegyzék

| Tar | talo | omjegyzék                                   | 1                               |
|-----|------|---------------------------------------------|---------------------------------|
| 1 Á | İtal | lános tudnivalók                            | 3                               |
| 1.1 |      | Elérhetőség                                 | 3                               |
| 1.2 |      | Általános lépések                           | 3                               |
| 1.  | 2.1  | Bejelentkezés                               | 3                               |
| 1.  | 2.2  | Kijelentkezés                               | 4                               |
| 2 A | uto  | omata Üzemeltetői Funkciók                  | 4                               |
| 2.1 |      | Automata lista kezelése                     | 4                               |
| 2.  | 1.1  | Üzemeltetési cím                            | 4                               |
| 2.  | 1.2  | Automata műszaki adatainak pontosítása      | 5                               |
| 2.  | 1.3  | NAV regisztrációs szám (U azonosító) pontos | sítása 5                        |
| 2.  | 1.4  | Üzembehelyezési kód megadása                | Hiba! A könyvjelző nem létezik. |
| 2.2 |      | Beüzemelési naptár                          | 6                               |
| 2.  | 2.1  | Saját szerelés igénylése                    | 6                               |
| 2.  | 2.2  | Korlátozott hozzáférés beállítása           | 6                               |
| 2.  | 2.3  | Ütemezés módosítása                         | 7                               |
| 3 H | liba | akezelés                                    | 8                               |
| 3.1 |      | Belépési probléma                           | 8                               |
| 3.  | 1.1  | Nem kapta meg a felhasználónevet, jelszót   | 8                               |
| 3.  | 1.2  | Belépési probléma                           | 8                               |
| 3.2 |      | Egyéb hibák bejelentése                     | 11                              |

# 1 Általános tudnivalók

## 1.1 Elérhetőség

Az FSZKR - OTÜR rendszer a <u>https://fszkr.posta.hu/</u> címen érhető el. Támogatott böngészők:

- Internet Explorer 11 +
- Microsoft Edge
- Firefox (legfrissebb verzió)
- Google Chrome (legfrissebb verzió)

# 1.2 Általános lépések

#### 1.2.1 Bejelentkezés

A rendszerbe a nyitóképernyőn a jobb felső sarokban lévő ikonra, majd az utána megjelenő "*Bejelentkezés*" feliratra kattintva lehet belépni.

| ← → C ■ Biztonságos   https://fszkr.posta.hu/#/ Ⅲ Allalmazáck @ Megasztek dokume @ Spin/Tam (Sajir oli: A) Posta - unt @ Tesztadatok - ePosto: A) prefizir A) Kazdóddał ■ COT/C prefizir | * 0 : |
|----------------------------------------------------------------------------------------------------|-------|
| III Allalmaziok 🔂 Megosztot dokum: 💽 SpiniTeam (Sajár ol: 🖉 Posta-vat 💽 Tesztadziok -ePost: 🖉 perfezir 🖉 Kezdődődél                                                                      |       |
|                                                                                                    |       |
| Nagar hela FOZAN Wassing                                                                                                    | 0-    |
| Üdvözöljük!<br>A bejelentkezéshez használja a menüsávban található bejelentkezés menüpontot!                                                                                             |       |

A megjelenő Hitelesítés ablakban ki kell tölteni a felhasználónevet és jelszót, majd a Belépés gombra kell kattintani. A felhasználói azonosító megegyezik az Online Üzemeltetői felületen (<u>http://mpfsz.partner.posta.hu/</u>) használt adatokkal.

| Hiteles | ítés                | Х |
|---------|---------------------|---|
|         | Azonosító           |   |
|         | user                |   |
|         | Jelszó              |   |
|         |                     |   |
|         | Automatikus belépés |   |
|         | Belépés             |   |

Sikeres belépés esetén megjelenik a menüsor és az üdvözlő felirat. A piktogram mellett a bejelentkezett felhasználó azonosítója és a cégnév látható.

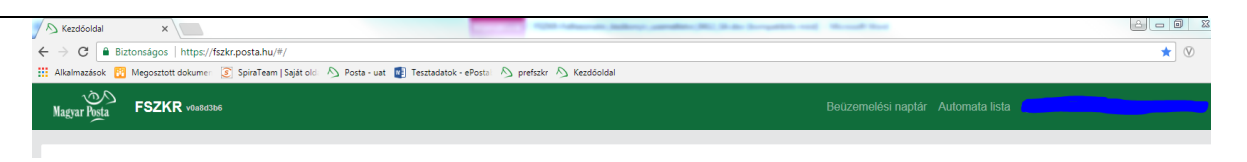

## 1.2.2 Kijelentkezés

A rendszerből való kijelentkezéshez kattintsunk a jobb felső sarokban lévő ikonra, majd az utána megjelenő "*Kilépés*" feliratra.

| C      O     Port                                                                                                    | ∫ A₂ Kezdőoldal x √ <i>vi</i> λ Sign in x                                                                                          |  | ± _            | ø   | × |
|----------------------------------------------------------------------------------------------------|----------------------------------------------------------------------------------------------------|--|----------------|-----|---|
| I Aladmazások Párado - Adá Manu P d'anel - Main VMO hibabejelentő - I Cooportwebhely V) Televend tickes VMO hibabejelentő          Imagyar Voda       FSZKR vdezzrek         Beüzermelési naptár Automata lista O prefszkr1@teszt hu •         Üdvözöljük prefszkr1@teszt.hu!         Az Onhoz tartozó vállalkozás: Teszt Kft. | ← → C û û Biztonságos   https://teszt-fszkr.posta.hu/#/                                                                            |  |                | ቸ ሲ | : |
| Magnar Magnar Magnar Magnar Magnar Mathematika       FSZKR verzzitet         Üdvözöljük prefszkr1@teszt.hu!       Az Onhoz tartozó vállalkozás: Teszt Kft.                                                                                                    | 👯 Alkalmazások 🔀 Facebook - Ads Mana 🕐 cPanel - Main 🛐 VMO hibabejelentő - 📲 Csoportwebhely 🥠 Televend tickets 🗐 VMO hibabejelentő |  |                |     |   |
| Üdvözöljük prefszkr1@teszt.hu!<br>Az Önhöz tartozó vállalkozás: Teszt Kft.                                                                                                    | Magyar Pusta FSZKR vol427184                                                                                                    |  | e prefszkr1@te |     |   |
|                                                                                                    | Üdvözöljük prefszkr1@teszt.hu!<br>Az Önhöz tartozó vállalkozás. Teszt Kít.                                                         |  |                |     |   |
|                                                                                                    |                                                                                                    |  |                |     |   |

# 2 Automata Üzemeltetői Funkciók

## 2.1 Automata lista kezelése

Az első belépést követően az elsődleges feladat az AFE-val ellátandó, **rendelkezésre álló** automata állomány felülvizsgálata. Az "*Automata lista*" menüpont a felügyeleti szolgáltató által az Önök cégénél nyilvántartott automatákat jeleníti meg.

## 2.1.1 Üzemeltetési cím

Amennyiben az üzemeltetési cím nem a valóságnak megfelelő, abban az esetben a felügyeleti szolgáltatónál nyilvántartott adatokat a rendszerben a "*Szerkeszt"* gombra kattintva módosíthatja. A felületen tett bejelentéssel Ön eleget tesz az ÁSZF szerinti kötelezettségének, miszerint a Felügyeleti Szolgáltató irányába jelezni kell az üzemeltetési cím módosulását. *Figyelem* a NAV irányába történő címmódosítás küldését nem váltja ki ez a bejelentés.

*Fontos*: Tekintve, hogy a beszerelést megelőzően a címadatok kiosztásra kerülnek a telepítést végző kollégák részére, az üzemeltetési címek módosítására a beszerelési időpontot megelőző 7 naptári napban nincs lehetőség. Kérjük, előzetesen tegy meg ezt az adatpontosítást.

| 🔊 Automata hozzárendelés 🗙 🔪 |                                                                          | -                                      | or, berthoutton, Antonyala (Name o | int - Nexad last  |                              |                   |
|------------------------------|--------------------------------------------------------------------------|----------------------------------------|------------------------------------|-------------------|------------------------------|-------------------|
| -                            | rps://fszkr.posta.hu/#/machine-list<br>umer 💽 SpiraTeam   Saját old: 🔊 F | Posta - uat 🛯 Tesztadatok - ePosta 🛛 🔊 | prefszkr 🔊 Kezdőoldal              |                   |                              | ☆] ⊗              |
| Magyar Posta FSZKR           | Ja8d3b6                                                                  |                                        |                                    | Beüze             | melési naptár Automata lista | •                 |
| Az Ön autom                  | atái                                                                     |                                        |                                    |                   |                              |                   |
| NAV reg. szám                |                                                                          | Gyártó                                 |                                    | Típu              | S                            |                   |
| lrányítószám                 |                                                                          | Város                                  |                                    | Régi              | ó                            |                   |
|                              |                                                                          |                                        |                                    | Vala              | ascou eñ, obene              | Keresés Alapérték |
| NAV reg. szám                | Üzemeltető                                                               | Gyártó                                 | Tipus                              | Cim               | Státusz                      |                   |
| U4444440                     | MP Teszt - Test                                                          | Wittenborg                             | 10000.0                            | 2870 Kisbér Cékla | ütemezhető                   |                   |

#### 2.1.2 Automata műszaki adatainak pontosítása

A gördülékeny és sikeres telepítés érdekében kérjük, a felugró ablakban a rendelkezésre álló műszaki adatokat pontosan töltse fel, külön figyelmet fordítva az AFE kábel típusára és a fizetési perifériákra.

| <ul> <li>← → C in Biztonságos   https://fszkr.posta.hu/#/machine-list/popupumachine/28988/edit)</li> <li></li></ul>                                                                                                    |                                        | tadory arodati Mil Itale borgati | Right for any second               | ndelés 🗙                                       | 🔊 Automata hozzárendelés 🗙 🔪 |
|----------------------------------------------------------------------------------------------------|----------------------------------------|----------------------------------|------------------------------------|------------------------------------------------|------------------------------|
| Alagnadatok       Megosztott dokume       Spiral eam [Sagt of: A pote - ust @ lestadatok - ePosts A pretszkr A kezdodalad         Magyar Neta       FSZKR vlastatok       Automata elhelyezkedése         Irsz.       Településnév       Közterület neve         2870       Kisbér       Cékla         Közterület jellege (út, utca, stb)       Házszám       Kiegészítő információ         Alapadatok       Alapadatok       Alapadatok |                                        |                                  | t(popup:machine/28988/edit)        | onságos   https://fszkr.posta.hu/#/machine-li: | ← → C ■ Biztonságos   ht     |
| Az Ön automatái       Irsz.       Településnév       Közterület neve         NAV reg. szám       Cékla       Cékla         NAV reg. szám       Kiapadatok       Házszám       Kiegészítő információ                                                                                                    | ptár Automata lista                    | refszkr 🛆 Kezdőoldal             | Automata elhelyezkedése            | FSZKR v0a8d3b6                                 | Magosztott do                |
| Az Ön automatái       2870       Kisbér       Cékla         Közterület jellege (út, utca, stb)       Házszám       Kiegészítő információ         NAV reg. szám       Alapadatok                                                                                                    | Közterület neve                        | Településnév                     | Irsz.                              |                                                | Magyar Posta                 |
| NAV reg. szám     Közterület jellege (út, utca, stb.)     Házszám     Kiegészítő információ                                                                                                    | Cékla                                  | Kisbér                           | 2870                               | outomotói                                      | Az Ön autom                  |
| NAV reg. szám                                                                                                    | Kiegészítő információ                  | Házszám                          | Közterület jellege (út, utca, stb) | automatai                                      |                              |
| Alapadatok                                                                                                    |                                        |                                  |                                    | 1                                              | NAV reg. szám                |
|                                                                                                    |                                        |                                  | Alapadatok                         |                                                |                              |
| Irányítószám NAV reg. szám Üzemebehelyezési kód                                                                                                    |                                        | Üzemebehelyezési kód             | NAV reg. szám                      |                                                | Irányítószám                 |
| U4444440 GKorlátozott hozáférés                                                                                                    | Korlátozott hozáférés                  |                                  | U4444440                           |                                                |                              |
| Üzemeltetési hely elnevezése ATR-ben                                                                                                    |                                        | R-ben                            | Üzemeltetési hely elnevezése AT    |                                                |                              |
| Cékla u. 62                                                                                                    |                                        |                                  | Cékla u. 62                        |                                                |                              |
| NAV reg. szám Územeltető Státusz Készülék információk                                                                                                    | Státusz                                |                                  | Készülék információk               | Üzemeltető                                     | NAV reg. szám                |
| U444440 MP Teszt - Test Gyártó Típus Egyedi (belső) azonosító                                                                                                    | ütemezhető<br>Egyedi (belső) azonosító | Típus                            | Gyártó                             | MP Teszt - Test                                | U444440                      |
| U55555561 MP Teszt - Test Wittenborg 10000.0 utemezhet                                                                                                    | ütemezhető                             | 10000.0                          | Wittenborg                         | MP Teszt - Test                                | U5555561                     |
| Gyáriszám Automata elnevezése AFE kábel típusa utemeztetet                                                                                                    | AFE kábel típusa<br>útemezhető         | Automata elnevezése              | Gyáriszám                          | MP Teszt - Test                                | U55555560                    |
| MDB Itessee                                                                                                    | MDB                                    |                                  |                                    | MD Toext Tast                                  | 1165666660                   |
|                                                                                                    | uemezneto                              |                                  |                                    | mr Teszt - Test                                | 00000000                     |
| USSSSSSS MP Teszt - Test Tulajdonos / Uzemeltető adatai utemezhető                                                                                                    | ütemezhető                             | Tulaidonos neve                  | Tulajdonos / Uzemeltető adatai     | MP Teszt - Test                                | U5555558                     |

## 2.1.3 NAV regisztrációs szám (U azonosító) pontosítása

Minden automataüzemeltető részére szeretnénk lehetőséget adni a támogatás adta lehetőségek maximális kihasználására, ezért amennyiben az automata listán található automatája időközben lecserélésre került, Ön nem esik el a támogatástól. Az FSZKR rendszeren keresztül azonban nincsen lehetőség a NAV regisztrációs szám módosítására, Önnek továbbra is az afe@posta.hu címen kell ezt kezdeményeznie az 1. számú mellékletben jelezve, mely automatát cserélte le új készülékre.

A levélhez kérjük, csatolja a módosított 1. számú mellékletet az automata állományról, a NAV irányába a régi automata megszüntetésére, illetve az új automata bejelentésére vonatkozó nyomtatványt. A kérelem beérkezését követően a bejelentett változások 5 munkanapon belül feldolgozásra kerülnek és az automata listában a megfelelő automata adatok lesznek láthatók.

# 2.2 Beüzemelési naptár

A rendszer élesítését követő első időszakban kizárólag a felügyeleti szolgáltatói szerződéssel rendelkező automata adatok érhetők el. Az időpont igénylés lehetősége az adattisztítást követően válik elérhetővé az Üzemeltetők részére, az "Időpontok igénylése" gomb a megjelölt időpontban válik aktívvá "Beüzemelési naptár" felületen.

Amennyiben Ön beszerelési megállapodással rendelkező Üzemeltető, a felügyeleti szolgáltató ezen felületén telepítési időpontot nem kell igényelnie, azonban az adattisztításban az Ön segítségét is kérjük.

A javasolt AFE telepítési időpontok ezt követően a "Beüzemelési naptár" nézetben érhetők el időrendi sorrendben.

#### 2.2.1 Saját szerelés igénylése

Amennyiben szeretné az étel- és italautomatáiba az AFE eszközöket saját szerelés keretében telepíteni és több mint 50 étel- és italautomatával rendelkezik, a "Saját beszereléssel kapcsolatos információk" felirat jelenik meg a jobb felső sarokban. Erre kattintva az igénylés menetét tartalmazó postai oldalra jut.

| Magyar Posta FSZKR v0540e07      |                                     |   |                          |   | Beüzemelési naplár Automata lista 🛛 uzemelek 🕶 |
|----------------------------------|-------------------------------------|---|--------------------------|---|------------------------------------------------|
| Beüzemelési naptár<br>Áttekintés |                                     |   |                          |   | ≯ Saját beszereléssel kapcsolatos információk  |
| <b></b>                          | 86<br>Szerződött automata darabszám | ப | 0<br>Sikeres telepítések | × | 6 / 3<br>Időpont módosítási lehetőségek        |

#### 2.2.2 Korlátozott hozzáférés beállítása

Amennyiben egy étel- és italautomata adataihoz való hozzáférés korlátozott, akkor ezt az adott ütemezési sor végén található nyitott lakat piktogramra kattintva tudja jelezni. Ha a korábban korlátozott elérésű automata mégis korlátozás nélkül elérhető, kattintson a zárt lakat piktogramra.

**Fontos**: korlátozott hozzáférésű automata esetén a bejutáshoz szükséges engedélyek beszerzése az ÁSZF-nek megfelelően az automataüzemeltető feladatkörébe tartozik. Amennyiben az elfogadottnak minősülő beszerelési időpontban Ön nem teszi lehetővé az automatákhoz való hozzáférést, alkalmanként és üzemeltetési helyenként 12.000 Ft + ÁFA kiszállási díjat számítunk fel az ÁSZF 7.6. fejezet 6) bekezdésében foglaltaknak megfelelően. Ilyen esetben egy következő időszakra kerülnek átütemezésre az érintett beszerelések. Amennyiben a pótlólagosan megjelölt beszerelési időpontban sem teszi lehetővé az

automatákhoz való hozzáférést, ez az ÁSZF 13.3. pontja 2) bekezdésének d) alpontja szerinti súlyos szerződésszegésnek minősül és – a 12.000 Ft + ÁFA/üzemeltetési hely kiszállási díj kiszámlázásán felül és a NAV egyidejű tájékoztatása mellett – az érintett automaták vonatkozásában a felügyeleti szolgáltatói szerződés is felmondásra kerül (ÁSZF 13.3. pontja 1) bekezdés e) alpont).

Kérjük, segítse a felügyeleti szolgáltató munkáját azzal, hogy ezen engedélyeket a tervezett beszerelési időpontot megelőzően beszerzi, illetve (a zárt lakat piktogramra történő kattintással) tájékoztatja a rendszerben feltüntetett telepítő kollégát a legkézenfekvőbb találkozási pontról, amennyiben az adott napon az első automata korlátozott hozzáférési helyen van elhelyezve.

| Ü               | Üternezett telepítések                              |                    |                                |                                   |          |             |                 |                        |          |
|-----------------|-----------------------------------------------------|--------------------|--------------------------------|-----------------------------------|----------|-------------|-----------------|------------------------|----------|
| ~ 2018. 03. 08. |                                                     |                    |                                |                                   |          |             |                 |                        |          |
|                 | Időpont                                             | Ütemezett automata | Üz. hely rendelkezésre bocsátó | Cim                               | Telepítő | Telefonszám | Gyártó és típus | Korlátozott hozzáférés |          |
|                 |                                                     | U98726433          |                                | 3358 Erdőtelek, Fő út HRSZ 340/01 |          |             | zanussi brio    | N                      | <b>•</b> |
| Üt<br>Öss       | Ütemezett telepítések<br>Jaszes kirját lőszes bezír |                    |                                |                                   |          |             |                 |                        |          |
| ~               | ~ 2018. 03. 08.                                     |                    |                                |                                   |          |             |                 |                        |          |
|                 | Időpont                                             | Ütemezett automata | Üz. hely rendelkezésre bocsátó | Cim                               | Telepitö | Telefonszám | Gyártó és típus | Korlátozott hozzáférés |          |
|                 |                                                     | U98726433          |                                | 3358 Erdőtelek, Fő út HRSZ 340/01 |          |             | zanussi brio    | I.                     | -        |

#### 2.2.3 Ütemezés módosítása

Különösen indokolt esetben az ütemtervben megadott beszerelési időpont módosítását kérheti az ÁSZF 4.1. pont 14/A bekezdése szerint. A beszerelési időpont módosítására legkésőbb az ütemtervben megadott beszerelési időpont előtt 7 naptári nappal van lehetőség.

| U  | Utemezett telepítések       |                    |                                |                                   |          |             |                 |                        |   |
|----|-----------------------------|--------------------|--------------------------------|-----------------------------------|----------|-------------|-----------------|------------------------|---|
| Ös | Jszzes kinyk i Oszzes bezár |                    |                                |                                   |          |             |                 |                        |   |
|    | 2018. 0                     | 03. 08.            |                                |                                   |          |             |                 |                        |   |
|    | Időpont                     | Ütemezett automata | Üz. hely rendelkezésre bocsátó | Cím                               | Telepítő | Telefonszám | Gyártó és típus | Korlátozott hozzáférés | - |
|    |                             | U98726433          |                                | 3358 Erdőtelek, Fő út HRSZ 340/01 |          |             | zanussi brio    | N                      |   |

Kérjük, válassza ki az új időpontot a legördülő listából, majd a **Mentés** gombra kattintva rögzítse a beszerelési időpont módosítását.

| Időpont módosítás                                              | د |
|----------------------------------------------------------------|---|
| Ön a 2018. 04. 09n esedékes beszereléseket kívánja átütemezni. |   |
| Választható időpontok                                          |   |
| 2018. 03. 22.                                                  | • |
|                                                                |   |
|                                                                |   |

A rendszer azokat a napokat ajánlja fel, melyek megfelelnek az alábbi kritériumoknak:

- van a régióban elérhető beszerelői kapacitás;
- legalább 7 naptári nappal későbbi időpont a módosítás napjához képest;
- legfeljebb 14 naptári nappal későbbi az időpont, mint az eredeti telepítési dátum.

Amennyiben 7 napon belüli időpontot választ a telepítés tervezett idejéhez képest, akkor az alábbi hibaüzenet jelenik meg.

# "A felügyeleti szolgáltató által közölt AFE beszerelési nap módosítását kezdeményezni a beszerelést megelőző 7 napban már nem lehetséges az ÁSZF 4.1. pont 14/A bekezdése szerint. Kérjük, a kijelölt időpontban biztosítsa az automatához történő hozzáférést."

Ebben az esetben munkatársunk az ütemezésben az adott nap vonatkozásában az Önt érintő első helyszínen a közölt időpontban megjelenik és ott legfeljebb 30 percet várakozik. Abban az esetben azonban, ha az elfogadottnak minősülő beszerelési időpontban nem teszi lehetővé az automatákhoz való hozzáférést, alkalmanként és üzemeltetési helyenként 12.000 Ft + ÁFA kiszállási díjat számítunk fel, az ÁSZF 7.6. fejezet 6) bekezdésében foglaltaknak megfelelően. Ekkor egy következő időszakra kerülnek átütemezésre az érintett beszerelések. Amennyiben Ön a pótlólagosan megjelölt beszerelési időpontban sem teszi lehetővé az automatákhoz való hozzáférést, az az ÁSZF 13.3. pontja 2) bekezdésének d) alpontja szerinti súlyos szerződésszegésnek minősül és – a 12.000 Ft + ÁFA/üzemeltetési hely kiszállási díj kiszámlázásán felül és a NAV egyidejű tájékoztatása mellett – az érintett automaták vonatkozásában a felügyeleti szolgáltatói szerződése is felmondásra kerül (ÁSZF 13.3. pontja 1) bekezdés e) alpont).

# 3 Hibakezelés

# 3.1 Belépési probléma

## 3.1.1 Nem kapta meg a felhasználónevet, jelszót

Alapesetben minden felügyeleti szolgáltatói szerződéssel rendelkező Üzemeltető kapott e-mailt az elfogadó nyilatkozatban szerződéses kapcsolattartónál megadott e-mail címre. Amennyiben nem rendelkezett másképp korábban, ez az e-mail cím került beállításra mint az Online Üzemeltetői Felületen az Ön cégéhez tartozó cégvezető, illetve az időpontfoglaló rendszerbe belépni jogosult felhasználó.

## 3.1.2 Belépési probléma

Amennyiben a megadott felhasználónév és jelszó kombináció nem megfelelő, az alábbi hibaüzenet jelenik meg.

| Hitelesí | tés                                                                                                    | Х |
|----------|----------------------------------------------------------------------------------------------------|---|
|          | A hitelesítés nem sikerült! Kérjük<br>ellenőrizze, hogy helyesen adta meg<br>nevét és jelszavát, és próbálja újra. |   |
|          | Azonosító                                                                                                    |   |
|          | user                                                                                                    |   |
|          | Jelszó                                                                                                    |   |
|          | •••                                                                                                    |   |
|          | Automatikus belépés                                                                                                |   |
|          | Belépés                                                                                                    |   |

Amennyiben nem tud belépni vagy elfelejtette a jelszavát, az Online Üzemeltetői Felületen (<u>fszr.partner.posta.hu</u>) igényelhet új jelszót az alábbiak alapján:

1) A "forgot password?" gombra kattintva kezdeményezhető új jelszó beállítása:

| Magyar Posta                                                                                                    |                                                                                                    |
|----------------------------------------------------------------------------------------------------|----------------------------------------------------------------------------------------------------|
| Sign in<br>Please sign in with your email address and password.                                                                                                    |                                                                                                    |
| Email address:                                                                                                    |                                                                                                    |
| Password:                                                                                                    |                                                                                                    |
|                                                                                                    | Sign in forgot password?                                                                                                    |
| Tájékoztatjuk, hogy Ön a Magyar Posta Zrt.Felügyeleti Szolgá<br>figyeiheu, rögzítheti és naplózhatja. A rendszer jogosulatlan h<br>előbblekbe történő beleegyezését, illetve a felhasználási Felh | ltató Rendszerét használjal Felhívjuk a figyelmét, hogy a Rendszer használatot a Szolgáltató biztonsági okok miatt<br>asználata tilos, és büntetőjogi vagy polgárjogi felelősségre vonással jár. A rendszer használata egyben a felhasználó<br><mark>asználási Feltételek</mark> elfogadását is jelenti. |

2) A rendszerben regisztrált e-mail címet kell megadni (amire ez a levél is érkezett), majd a "Submit" gombra kattintva kapja meg a jelszóváltó levelet:

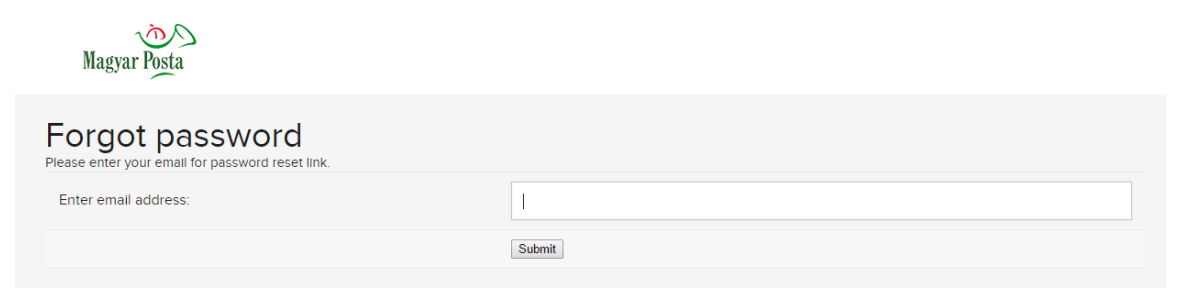

3) A sikeres levélküldést az alábbi képernyő nyugtázza:

| Magyar Posta         |                                                  |
|----------------------|--------------------------------------------------|
| Forgot password      |                                                  |
| Enter email address: | Nev@email.hu                                     |
|                      | Please check your email for password reset link. |

4) Az MPFSZ <no-reply@posta.hu> feladótól érkezik a jelszóváltó levél:

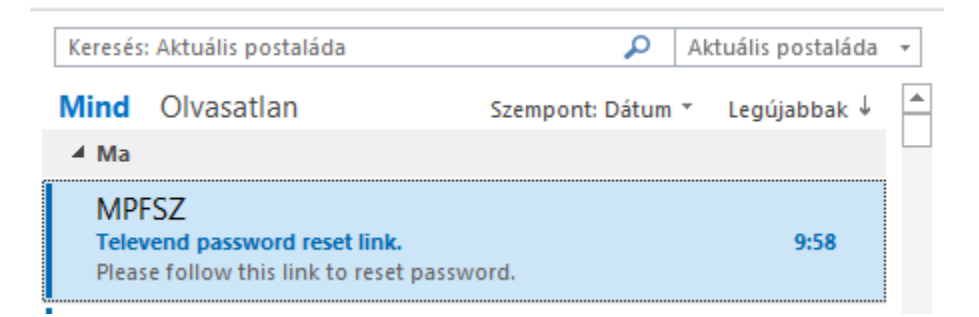

5) A levélben a follow link feliratra kattintva érhető el a jelszóváltó felület:

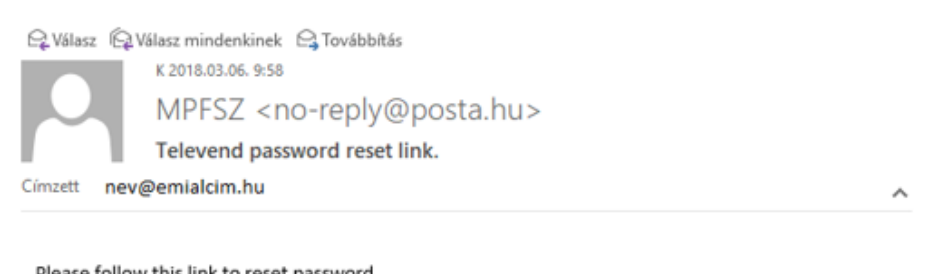

| Please follow | this link to | reset p | assword |
|---------------|--------------|---------|---------|
| Follow link   |              |         |         |

- 6) A linkre kattintva egy böngésző ablakban megjelenik a jelszóváltó felület. Az új jelszónak az alábbi kritériumoknak kell megfelelni:
  - minimum 8 karakterből kell állnia;
  - tartalmaznia kell kisbetűt, nagybetűt, számot és egy speciális karaktert (pl. "!").

A jelszó beírását követően a "Set new password" gombra kattintva mentésre kerül az új jelszó, illetve a rendszer kezdőképernyője jelenik meg.

| Magyar Posta           |                  |
|------------------------|------------------|
| Reset password         |                  |
| New password:          |                  |
| New password (repeat): |                  |
|                        | Set new password |
|                        |                  |

Ezt követően 2-5 percen belül beállításra és szinkronizálásra kerül az új jelszó, amivel ismételten megpróbálhatja a bejelentkezést.

# 3.2 Egyéb hibák bejelentése

Amennyiben egyéb, a felhasználói leírásban nem található hibát észlel, kérjük, forduljon bizalommal ügyfélszolgálatunkhoz *munkanapokon 8:00-16:00 óra között a 06 1 421-7260-as telefonszámon*.